| S | т | U | • | • | SLOVENSKÁ TECHNICKÁ UNIVERZITA V BRATISLAVE |
|---|---|---|---|---|---------------------------------------------|
| • | • | • | • | • |                                             |
| • | S | j | F | • | Strojnícka fakulta                          |
| • | • | • | • | • |                                             |

# Typografia tvorby záverečnej práce

doc. Ing. Martin Halaj, PhD.

**Marec 2007** 

## Obsah

| 1 Tlačené dokumenty               | 2  |
|-----------------------------------|----|
| 1.1 Vzhľad strany                 | 2  |
| 1.2 Písmo                         | 10 |
| 1.3 Odsadzovanie prvkov textu     | 14 |
| 2 Obrázky                         | 15 |
| 2.1 Typ a určenie obrázku         | 15 |
| 2.2 Veľkosť obrázku               | 16 |
| 2.3 Farebnosť obrázku             | 17 |
| 2.4 Hrúbka čiary                  | 17 |
| 2.5 Typ a veľkosť písma v obrázku |    |
| 2.6 Export obrázkov               |    |
| 3 Tlač dokumentov                 |    |
| 3.1 Nastavenie parametrov tlače   | 19 |
| 3.2 Nastavenie zrkadlovej tlače   | 19 |
| 4 Textové štýly                   | 20 |

## 1 Tlačené dokumenty

V časti o tlačených dokumentoch sa bude bližšie špecifikovať:

a) vzhľad strany:

- veľkosť strany,
- veľkosť okrajov
- umiestnenie grafických prvkov (obrázkov),
- obtekanie grafických prvkov,
- zarovnávanie textu na spodok strany (vdovy a siroty),

b) písmo:

- definícia prvkov charakterizujúcich písmo,
- rodiny a rezy písma,
- druhy a veľkosť písma jednotlivých prvkov na strane,

c) medzery medzi prvkami strany:

- medzery medzi nadpismi a textom,
- medzery medzi textom a grafickými prvkami.

#### 1.1 Vzhľad strany

Veľkosť strany sa definuje pomocou normy ISO 216. Najčastejšie rozmery tlačených dokumentov:

a) A4 (rozmer 210×297 mm):

- úradné dokumenty, listiny, tlačivá,
- kvalifikačné práce (diplomové, dizertačné, habilitačné),
- správy (výskumné, hodnotiace, ...),
- niektoré knižné publikácie (zriedkavo),

b) B5 (rozmer 176×250 mm):

- odborné knižné publikácie,
- vedecké publikácie (monografie...).

### Typografia tvorby záverečnej práce

Práca s textovým editorom Word

|     | A-       | B-        | C-       | D-      | E-      |
|-----|----------|-----------|----------|---------|---------|
| -0  | 841×1189 | 1000×1414 | 917×1297 |         |         |
| -1  | 594×841  | 707×1000  | 648×917  | 545×771 |         |
| -2  | 420×594  | 500×707   | 458×648  | 385×545 |         |
| -3  | 297×420  | 353×500   | 324×458  | 272×385 | 400×560 |
| -4  | 210×297  | 250×353   | 229×324  | 192×272 | 280×400 |
| -5  | 148×210  | 176×250   | 162×229  | 136×192 | 200×280 |
| -6  | 105×148  | 125×176   | 114×162  | 96×136  | 140×200 |
| -7  | 74×105   | 88×125    | 81×114   | 68×96   |         |
| -8  | 52×74    | 62×88     | 57×81    |         |         |
| -9  | 37×52    | 44×62     | 40×57    |         |         |
| -10 | 26×37    | 31×44     | 28×40    |         |         |

Rozmery papiera podľa ISO 216

| Formát | Veľkosť | Formát obsahu                |
|--------|---------|------------------------------|
| DL     | 110×220 | 1/3 A4 (dvakrát prehnutá A4) |
| C7/C6  | 81×162  | 1/3 A5 (dvakrát prehnutá A5) |
| C6     | 114×162 | A6 (dvakrát prehnutá A4)     |
| C6/C5  | 114×229 | 1/3 A4 (dvakrát prehnutá A4) |
| C5     | 162×229 | A5 (jedenkrát prehnutá A4)   |
| C4     | 229×324 | A4                           |
| C3     | 324×458 | A3                           |
| B6     | 125×176 | obálka pre formát C6         |
| B5     | 176×250 | obálka pre formát C5         |
| B4     | 250×353 | obálka pre formát C4         |
| E4     | 280×400 | B4                           |

Rozmery obálok podľa ISO 216

**Veľkosť okrajov** dokumentu sa má voliť tak, aby vo viazaných dokumentoch rástla v poradí od vnútorného cez horný a vonkajší po dolný okraj. Takéto okraje vyhovujú funkčným aj estetickým kritériám. Za široké vonkajšie či dolné okraje sa publikácia drží, v zvislom smere sú stredy potlačených častí stránky bližšie k optickému stredu stránky.

Pre publikácie formátu A4 sa odporúčajú pomery okrajov:

| a) vnútorný okraj          | 2 | 3 | (napr. 20 mm)                                    |
|----------------------------|---|---|--------------------------------------------------|
|                            |   |   | Treba ale pridať asi 15 mm na väzbu, teda 35 mm, |
| b) horný okraj             | 3 | 4 | (napr. 30 mm),                                   |
| <li>c) vonkajší okraj</li> | 4 | 5 | (napr. 40 mm),                                   |
| d) dolný okraj             | 5 | 7 | (napr. 50 mm).                                   |

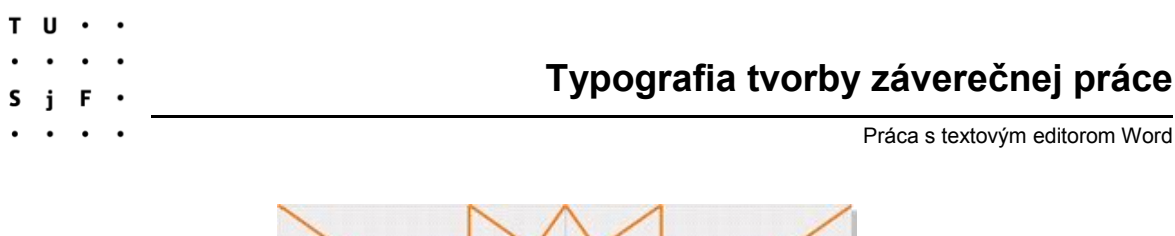

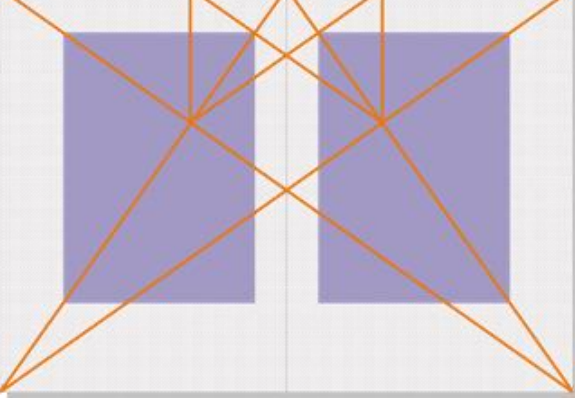

Možná geometrická konštrukcia dvojstrany

Veľkosť okrajov sa môže dodatočne upraviť, aby **sadzobný rámec** odpovedal celočíselnému násobku riadkového registra stránky.

Pomyselné účiaria (základné čiary) textu tvoria tzv. *riadkový register* stránky. Podľa pravidiel klasickej sadzby by sa s ním mali kryť skutočné učiaria všetkých riadkov na všetkých stranách dokumentu. Napríklad pre výšku textu 14 bodov sa zmestí 44 riadkov textu do sadzobného rámca s výškou 616 bodov (asi 217,5 mm).

Aby kryli skutočné účiaria všetkých riadkov, museli by byť zvislé rozmery všetkých prvkov sadzby (riadky textu, nadpisy, medzery medzi grafikou a textom) celočíselnými násobkami základného medziriadkového prekladu. To sa v praxi nedá dodržať, preto sa požaduje iba krytie spodného obrysu sadzobného rámca. Bezpodmienečne sa musia učiaria textu kryť v prípade viacstĺpcového textu.

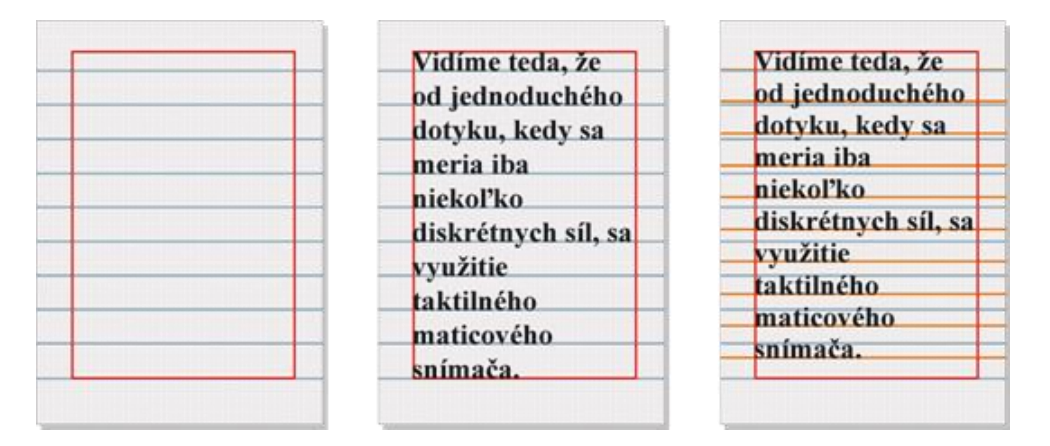

Rozmer strany a riadkový register strany

Medziriadkový preklad (vzdialenosť účiarí dvoch nasledujúcich riadkov) býva 120% výšky textu (pre text 10 bodov to býva 12 bodov). Medziriadkový preklad sa môže upravovať najviac o  $\pm 2\%$ , pričom sa to ešte nedá opticky zistiť).

Nasledujúci obrázok uvádza príklad úpravy medziriadkového prekladu na 118% resp. 122%. Podmienky príkladu: písmo Times New Roman (12 bodov), veľkosť strany A4.

#### S T U · · · · · · · · · S j F ·

### Typografia tvorby záverečnej práce

Práca s textovým editorom Word

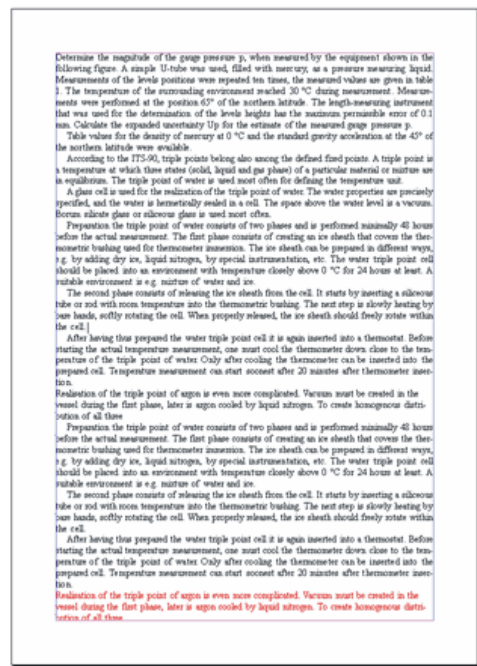

Medziriadkový preklad 120%

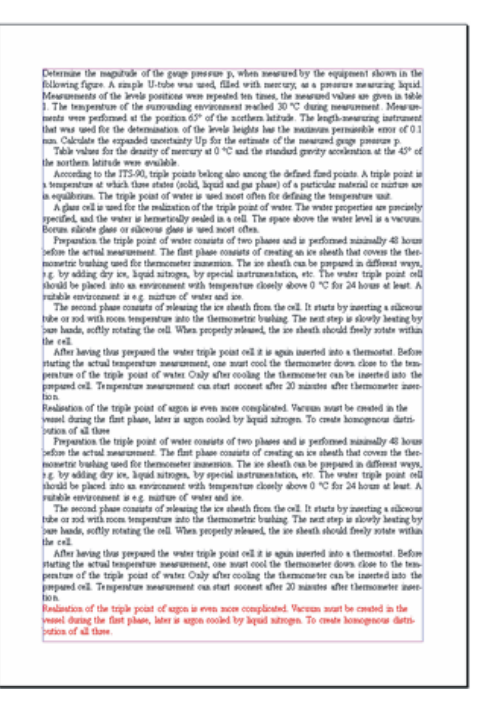

Medziriadkový preklad 118%

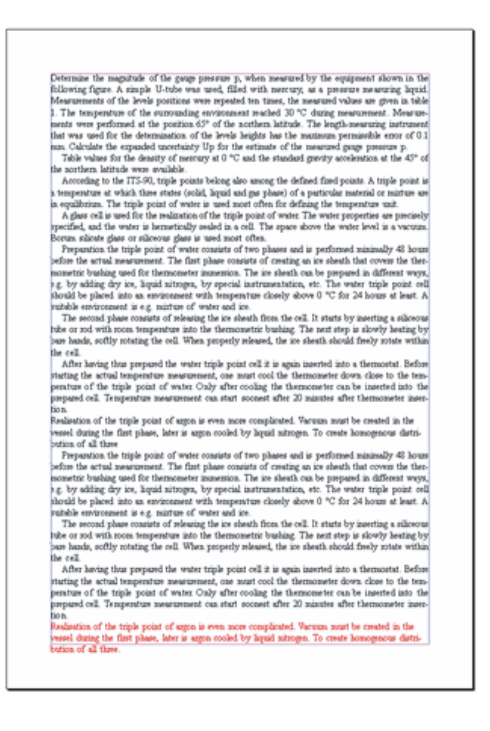

Medziriadkový preklad 122%

 s
 T
 U
 ·

 ·
 ·
 ·
 ·

 ·
 s
 j
 F

 ·
 ·
 ·
 ·

 ·
 ·
 ·
 ·

 ·
 ·
 ·
 ·

 ·
 ·
 ·
 ·

 ·
 ·
 ·
 ·

 ·
 ·
 ·
 ·

 ·
 ·
 ·
 ·

 ·
 ·
 ·
 ·

Dosiahnutie úplného vyplnenia sadzobného rámca (dotyk textu so spodným okrajom sadzobného rámca) sa v MS Word dá nastaviť:

File / Page Setup / Layout

Treba s týmto nastavením pracovať veľmi opatrne, pretože MS Word dokáže potom na celú stranu roztiahnuť aj tri riadky textu.

| age Setu                       | IP                                          |                 |                 |           |    | ? 🔰    |
|--------------------------------|---------------------------------------------|-----------------|-----------------|-----------|----|--------|
| Margins                        | Paper                                       | Layout          |                 |           |    |        |
| Section -<br>Section           | sta <u>r</u> t:<br>press endni              | otes            | New page        | 9         | ~  |        |
| Headers a                      | and footers<br>rrent odd a<br>rrent first p | nd even<br>jage |                 |           |    |        |
| From ed                        | ge:                                         |                 | <u>H</u> eader: | 1,5 cm    | \$ |        |
| Page                           |                                             |                 | Eooter:         | 1,5 cm    | ٢  |        |
| Vertical                       | alignment:                                  |                 |                 | Justified | ~  |        |
| Preview<br>Apply to<br>Selecte | ):<br>d sections                            | <u>×</u>        |                 |           |    |        |
| Line <u>N</u> u                | mbers                                       | <u>B</u> orc    | lers            |           |    |        |
| Default.                       |                                             |                 |                 | 0         |    | Cancel |

Nastavenie zvislého zarovnania riadkov v dokumente

**Umiestnenie grafických prvkov** (najčastejšie obrázkov) na strane musí rešpektovať pravidlo, že text sa číta zľava doprava. Preto sa neodporúča umiestnenie obrázku na ľavý horný okraj strany. Obrázok vždy smeruje <u>dovnútra</u> strany.

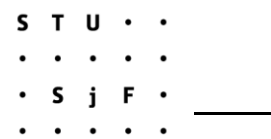

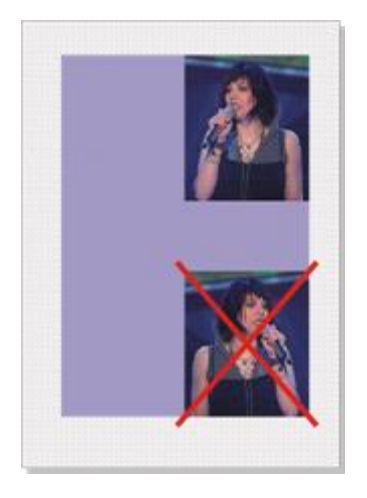

Obrázok vždy smeruje dovnútra strany

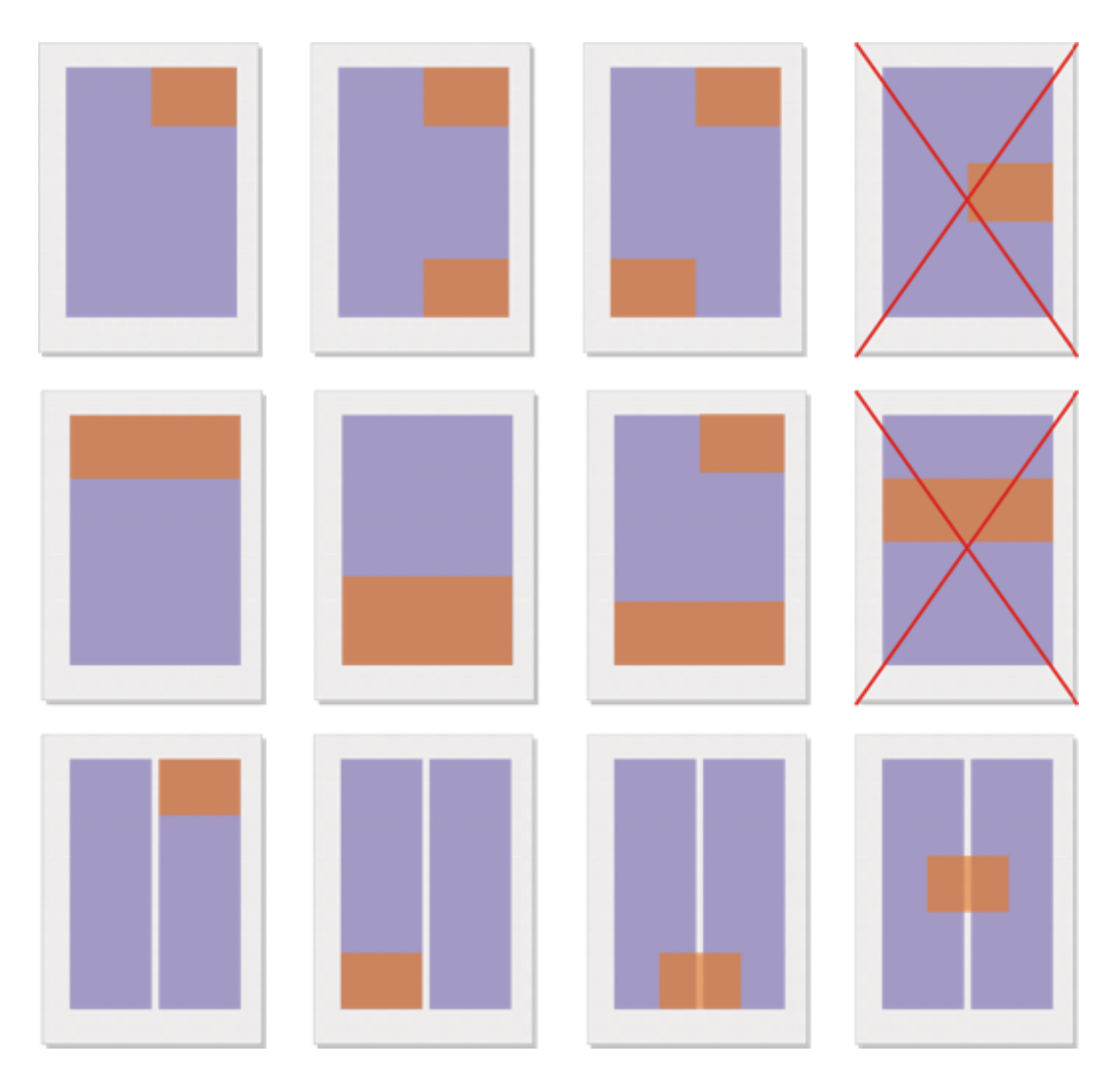

Možné umiestnenie obrázkov na strane (modrá farba označuje text, žltá farba predstavuje obrázky)

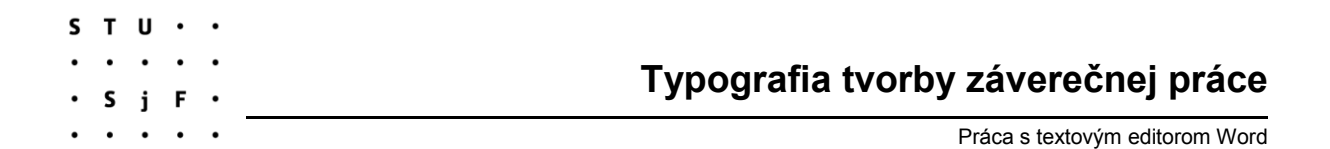

**Obtekanie obrázkov** predstavuje významný nástroj na zvýšenie úhľadnosti a čitateľnosti dokumentu.

Opatrne sa musia voliť parametre obtekania obrázku okolitým textom. Optimálny je stav, keď sa šírka obrázku rovná šírke textu, takže sa text obteká iba zhora a zdola. Užšie obrázky sa prisadzujú na ľavý alebo pravý okraj (v prípade viacstĺpcovej sadzby aj do osi medzi stĺpcami). Obtekanie obrázkov z obidvoch strán resp. podľa nepravidelnej krivky sa v technických dokumentoch zvyčajne nepoužíva.

Medzera medzi obrázkom a textom je v celom dokumente konštantná (mení sa najviac o 5 až 10%, ale zásadne nie na jednej strane, ale na rôznych stranách dokumentu). Veľkosť medzery býva 5 až 10 mm (podľa veľkosti písma textu). Veľkosť obrázkov sa už pri ich tvorbe volí tak, aby predstavovala modul šírky textu.

Obtekanie obrázkov v MS Word sa dá urobiť priamo nastavením parametrov obtekania v nastavení vlastností obrázku. Nevýhodou je, že zvyčajne to nedopadne tak, ako ste si predstavovali. Najlepšie sa obtekanie dosiahne pomocou vložených tabuliek. Tabuľka má tri stĺpce:

a) obrázok (resp. text),

b) oddeľovací prázdny stĺpec (zvyčajne 10 mm),

c) text (resp. obrázok).

V tabuľke treba nastaviť nulové okraje bunky (vzdialenosť textu od okraja buky tabuľky):

Table / Table Properties / Options

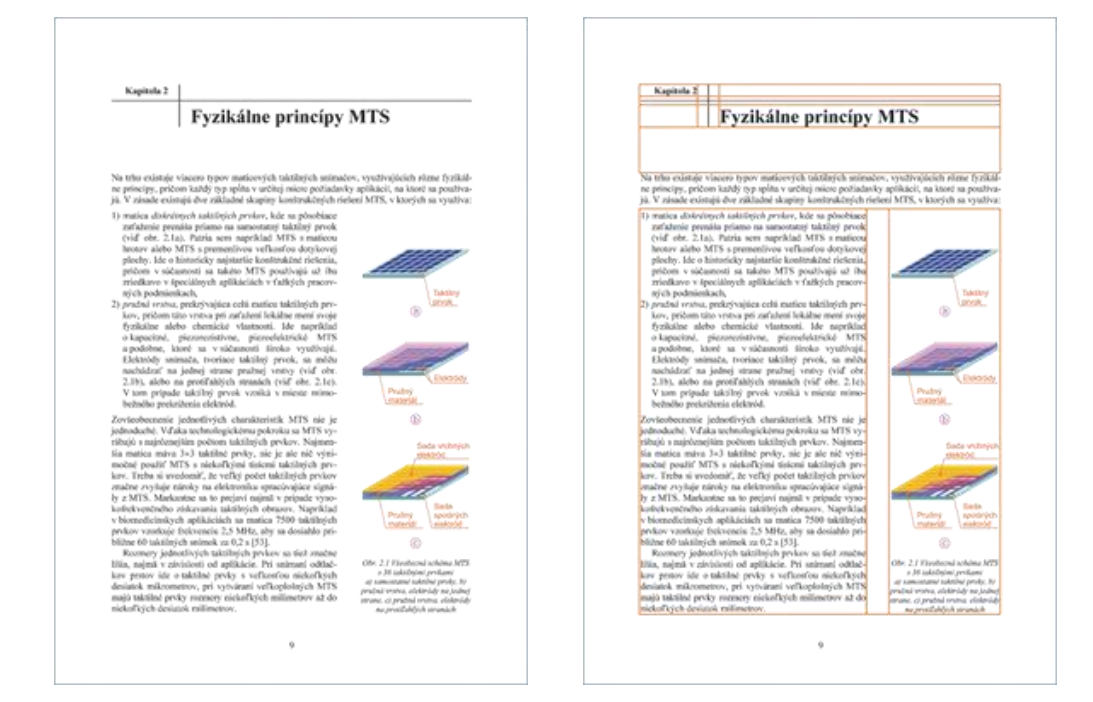

Príklad efektu obtekania obrázkov pomocou vloženej tabuľky s tromi stĺpcami. Všimnite si, že aj komplikovaný vzhľad nadpisu sa dá dosiahnuť pomocou zložitej tabuľky

 s
 T
 U
 ·

 ·
 ·
 ·
 ·

 ·
 S
 j
 F

 ·
 ·
 ·
 ·

 ·
 ·
 ·
 ·

 ·
 ·
 ·
 ·

 ·
 ·
 ·
 ·

 ·
 ·
 ·
 ·

 ·
 ·
 ·
 ·

 ·
 ·
 ·
 ·

 ·
 ·
 ·
 ·

**Delenie odstavca cez stranu.** Na konci strany resp. na začiatku strany majú byť najmenej tri riadky. Inak nastane efekt vdov/sirôt (osamotených riadkov na začiatku strany resp. na konci strany). Treba si ale uvedomiť, že po zapnutí kontroly vdovy/siroty môžu okraje stránok končiť v nerovnakej výške nad spodným okrajom stránky (nevyplnený sadzobný rámec).

V MS Word sa dá zapnúť automatická kontrola tohto javu:

Format / Paragraph / Line and Page Breaks

| Indents and Spacing       Line and Page Breaks         Pagination <ul> <li>Midow/Orphan control</li> <li>Keep lines together</li> <li>Page break before</li> <li>Suppress line numbers</li> <li>Don't hyphenate</li> <li>Don't hyphenate</li> <li>Preview</li> <li>Preview</li> <li>Determine the set of the set of t</li></ul>                                                                                                    | Paragraph                                     |                                                                                                    |                                                                                                    |                                                                                                    | ? 🛛 |
|----------------------------------------------------------------------------------------------------|-----------------------------------------------|----------------------------------------------------------------------------------------------------|----------------------------------------------------------------------------------------------------|----------------------------------------------------------------------------------------------------|-----|
| Preview Preview Preview Preview                                                                                                    | Indents and Spacing Pagination Widow/Orphan.c | Line and Pag                                                                                                    | e Breaks                                                                                                    | p with ne <u>x</u> t                                                                                                    |     |
| Preview      Any and determine the set of the set of th |                                               | nbers                                                                                                    |                                                                                                    |                                                                                                    |     |
|                                                                                                    | Preview                                       | hardness press and for the<br>former press of the second second seco | (1) Anno 1999 (1) Anno 1999 (1)<br>An University of Characteria (1)<br>An University of Characteria (1)<br>Anno 1999 (1) Anno 1999 (1)<br>Anno 1999 (1) Anno 1999 (1)<br>Anno 1999 (1)<br>Anno 1999 (1) | Ann an Antonio Presidente<br>Calabata<br>Calabata<br>Calabata<br>Calabata<br>Calabata<br>Martino Calabata<br>Calabata<br>Calab |     |

Zapnutie kontroly vdovy / siroty

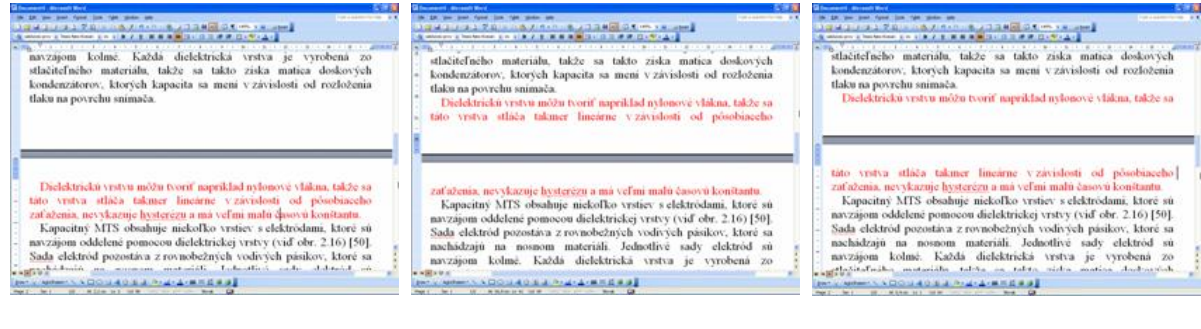

Zapnutá kontrola Vdovy/siroty (Widow/Orphan) Vypnutá kontrola Vdovy/siroty (Widow/Orphan) Vypnutá kontrola Vdovy/siroty (Widow/Orphan) S T U · · · · · · · · · S j F ·

Práca s textovým editorom Word

### 1.2 Písmo

Základné pojmy:

- a) font písmová sada, súhrn všetkých znakov jedného typu písma,
- b) verzálka, tiež majuskula veľké písmeno,
- c) mínuska, tiež minuskula malé písmeno,
- d) písmová osnova sústava myslených liniek, v ktorých sa nachádza písmo pri sadzbe,
- e) horný doťah časť mínusky, ktorá sa dotýka hornej doťažnice (napríklad "d"),
- f) dolný doťah časť mínusky, ktorá sa dotýka dolnej doťažnice (napríklad "p"),
- g) preťah vzdialenosť, o ktorú presahujú oblúky znakov príslušnú doťažnicu. Existuje preto, aby sa opticky vyrovnalo presadenie znakov s oblúkmi a bez nich (viď napríklad znaky "p" a "x"),
- h) stredná výška vzdialenosť od účiaria k strednej doťažnici. Zvyčajne sa rovná polovici stupňa písma,
- i) stupeň písma (nepresne veľkosť písma) uvádza sa v typografických jednotkách, najčastejšie v bodoch. Pritom 1 bod = 1/72 palca (teda 0,358 mm). Za najväčšie bežne používané písmo sa považuje veľkosť 72 bodov (points, pt) tzv. palcové titulky,
- j) rez písma modifikácia základného tvaru písma (kurzíva, polotučné).

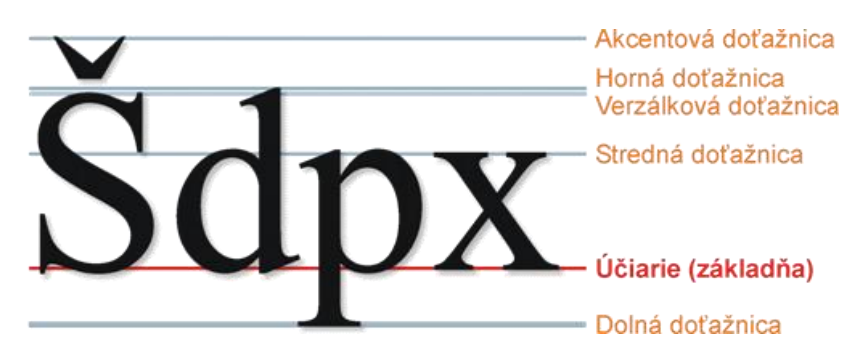

Niektoré parametre písma

Písmo sa dá deliť podľa mnohých kritérií. Ak vezmeme do úvahy šírku písmen, poznáme písmo:

- a) proporcionálne,
- b) neproporcionálne.

Existujú základné dve kategórie písma:

- a) pätkové (tzv. *serifové*) používa sa na bežné dokumenty, knihy, správy a podobne. Vedie zrak pri čítaní,
- b) bezpätkové (tzv. *sans serifové*) používa sa na krátke nápisy (napríklad nadpis kapitoly) resp. na prezentačné publikácie (katalógy, letáky a podobne).

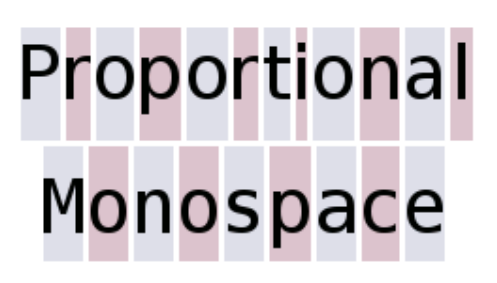

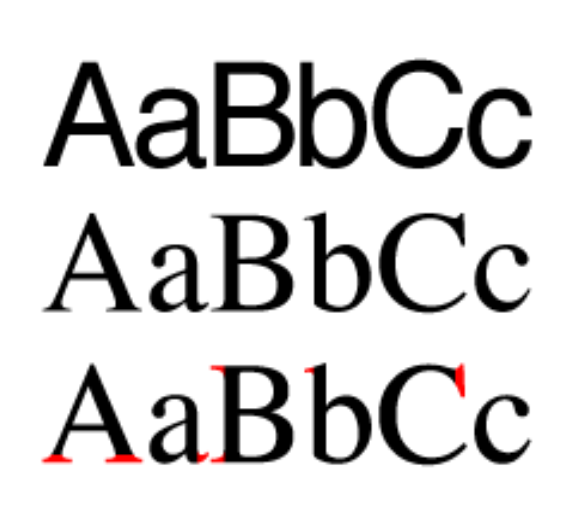

Proporcionálne (hore) a neproporcionálne (dole) písmo

Bezpätkové písmo (hore) a pätkové písmo (v strede). V spodnom riadku prechod z bezpätkového na pätkové písmo

#### Veľkosť písma treba voliť podľa:

a) šírky textu:

....

- počtu stĺpcov,
- formátu publikácie,
- b) určenia publikácie.

Bežná veľkosť textu je 10 bodov, ale v prácach formátu A4 sa často používa veľkosť 12 bodov. V rôznych textových prvkoch sa veľkosť textu musí odlišovať aspoň o 2 body:

- a) nadpisy podľa úrovne vždy aspoň o dva body viac,
- b) opisy obrázkov, vnútro tabuliek aspoň o dva body menej.

V jednom dokumente sa volia najviac 2 až 3 typy písma. Využívajú sa skôr rôzne rezy toho istého písma.

| Príklad:       |           |
|----------------|-----------|
| Základný text: | 12 bodov, |
| Opis obrázku:  | 10 bodo∨, |
| Podnadpis 2:   | 14 bodo∨, |
| Podnadpis 1:   | 16 bodo∨, |
| Hla∨ný nadpis: | 22 bodov. |

Príklad voľby veľkosti písma v bežnom technickom dokumente

Medzi odporúčané typy písma v rozsiahlejších dokumentoch sa radia písma *Book Antiqua*, *Bookman Old Style*, *Georgia* resp. *Palatino Linotype*. Neodporúča sa používanie písma *Times New Roman*.

11/26

#### **Book Antiqua**

Maticové taktilné snímače poskytujú rôzne druhy informácií, ktoré sa dajú využiť v širokom spektre aplikácií. Binárne informácie umožňujú zistenie prítomnosti predmetu, jeho polohy a orientácie. Najkomplexnejšie informácie o skúmanom objekte poskytuje taktilný obraz, ktorý sa využíva v rôznych priemyselných aplikáciách.

#### **Bookman Old Style**

Maticové taktilné snímače poskytujú rôzne druhy informácií, ktoré sa dajú využiť v širokom spektre aplikácií. Binárne informácie umožňujú zistenie prítomnosti predmetu, jeho polohy a orientácie. Najkomplexnejšie informácie o skúmanom objekte poskytuje taktilný obraz, ktorý sa využíva v rôznych priemyselných aplikáciách.

#### Georgia

Maticové taktilné snímače poskytujú rôzne druhy informácií, ktoré sa dajú využiť v širokom spektre aplikácií. Binárne informácie umožňujú zistenie prítomnosti predmetu, jeho polohy a orientácie. Najkomplexnejšie informácie o skúmanom objekte poskytuje taktilný obraz, ktorý sa využíva v rôznych priemyselných aplikáciách.

#### Palatino Linotype

Maticové taktilné snímače poskytujú rôzne druhy informácií, ktoré sa dajú využiť v širokom spektre aplikácií. Binárne informácie umožňujú zistenie prítomnosti predmetu, jeho polohy a orientácie. Najkomplexnejšie informácie o skúmanom objekte poskytuje taktilný obraz, ktorý sa využíva v rôznych priemyselných aplikáciách.

#### Times New Roman

Maticové taktilné snímače poskytujú rôzne druhy informácií, ktoré sa dajú využiť v širokom spektre aplikácií. Binárne ifnormácie umožňujú zistenie prítomnosti predmetu, jeho polohy a orientácie. Najkomplexnejšie informácie o skúmanom objekte poskytuje taktilný obraz, ktorý sa využíva v rôznych priemyselných aplikáciách.

#### Ukážky rôznych typov písma, ktoré sa používajú na dokumenty

**Párovanie písma** (angl. *Kerning*) znamená prisúvanie určitých dvojíc písmen viac k sebe. Opticky sa vylepší vzhľad textu (vyváženejší pomer tmavých a svetlých plôch textu). V editore MS Word je preddefinované automatické používanie funkcie Kerning.

Žiaden kerning

Automatický kerning

Ručne upravený kerning

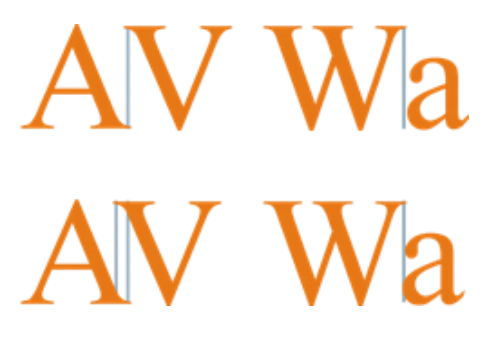

Párovanie písma (kerning)

Vplyv funkcie kerning na dĺžku nápisu

Zmenšenie (zväčšenie) **medzier medzi písmenami** sa nazýva *prestrkanie*. Treba ho robiť veľmi citlivo a iba na čo najkratšom úseku textu.

Prestrkanie sa robí po desatinách bodu, najviac o 1 bod (to už je extrém). Prístup k funkcii prestrkanie je v dialógovom okne

Format / Font / Character Spacing

| Font              |                                                                   |                    |                           |                                       |                         | ? 🗙        |
|-------------------|-------------------------------------------------------------------|--------------------|---------------------------|---------------------------------------|-------------------------|------------|
| Font              | Character Spacing                                                 | Te <u>x</u> t Effe | cts                       |                                       |                         |            |
| S <u>c</u> ale:   | 100% 💌                                                            |                    |                           |                                       |                         |            |
| Spacing           | Condensed                                                         | ~                  | <u>B</u> y:               | þ,1 pt                                | •                       |            |
| Position          | Normal                                                            | ~                  | B <u>γ</u> ;              |                                       | \$                      |            |
| Preview<br>Matico | ing for fonts:<br>ové taktilné snímai<br>ueType font. This font w | če poskyt          | P <u>o</u> int<br>aujú rá | s and abo<br>ôzne dru<br>inter and so | ve<br>hy info:<br>reen. | rmácií, kt |
| Default           |                                                                   |                    |                           | OK                                    |                         | Cancel     |

Dialógové okno s možnosťou voľby prestrkania písma

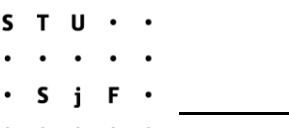

#### 1.3 Odsadzovanie prvkov textu

Odsadenie prvkov textu značne sprehľadňuje písaný dokument. Slúži na optické oddelenie prvkov textu, ktoré majú rôzny logický význam – nadpisy, text, vymenovania a podobne.

Odsadzovanie býva:

- a) vodorovné myslí sa zvyčajne odsadenie od ľavého okraja stránky, niekedy sa odsadzuje aj od pravého okraja,
- b) zvislé najmä pri nadpisoch, vymenovaniach a podobne.

Vodorovné odsadzovanie sa riadi týmito pravidlami:

- a) odsadenie prvého riadku odstavca zvyčajne na šírku 2 až 3 písmen (5 mm). Toto odsadenie sa dá nastaviť v štýle písma. Zásadne sa neodsadzuje prvý odstavec po nadpise, vymenovaní alebo inom zvislom odsadení prvkov textu,
- b) odsadenie vymenovaní lepšie sa opticky oddelia od ostatného textu. Ak sa dá, veľkosť odsadenia vymenovania je rovnaká ako veľkosť odsadenia odstavca,
- c) odsadenie vzorcov podobne ako v prípade vymenovaní. Číslovanie vzorcov sa zvyčajne zarovnáva na pravý okraj stránky,

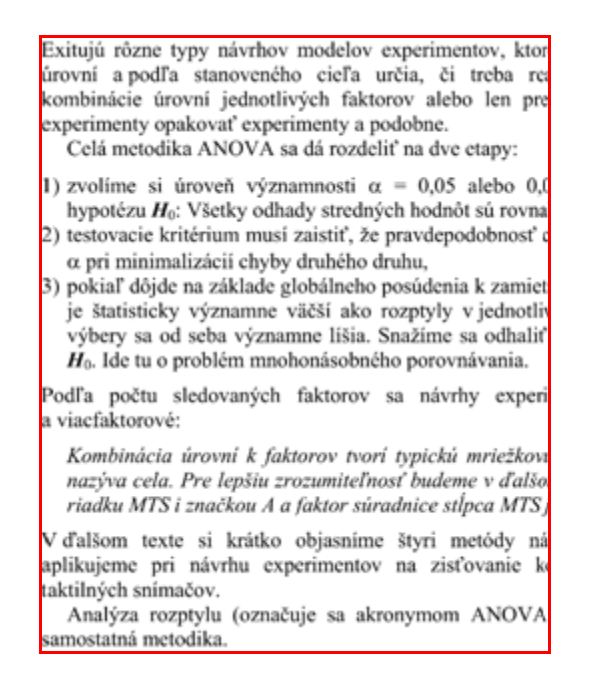

Príklad vodorovného odsadzovania

V prípade zvislého odsadzovania treba brať do úvahy:

- a) v prípade nadpisov je základná zásada, aby medzera <u>pred</u> nadpisom bola <u>dvojnásobná</u> ako medzera po nadpise,
- b) medzera po nadpise by mala byť aspoň taká veľká, ako je polovica výšky písma,
- c) odsadenie vymenovania polovica výšky písma,
- d) odsadenie vzorcov aspoň výška písma.

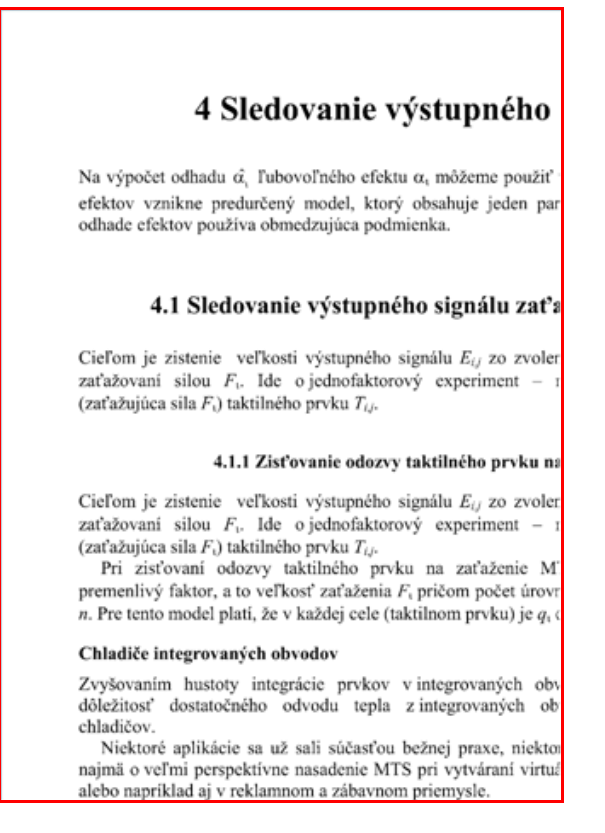

Príklad zvislého odsadzovania. Medzera pred nadpisom predstavuje dvojnásobok medzery po nadpise

## 2 Obrázky

Keďže editor MS Word obsahuje aj jednoduché nástroje na tvorbu obrázkov, v časti o obrázkoch sa bude spomínať:

- a) typ a určenie obrázku,
- b) veľkosť obrázku,
- c) farebnosť,
- d) hrúbka čiary perokresieb,
- e) typ a veľkosť písma,
- f) export obrázkov.

### 2.1 Typ a určenie obrázku

Obrázky sa dajú triediť podľa rôznych kritérií:

a) podľa farebnosti:

- monochromatické obrázky používa sa iba jedna farba ľubovoľného zloženia,
- poltónové obrázky používajú sa iba odtiene jednej farby,

15/26

- s
   T
   U
   ·
   ·

   ·
   ·
   ·
   ·
   Typografia tvorby záverečnej práce

   ·
   ·
   ·
   ·
   Práca s textovým editorom Word
  - plnofarebné obrázky,
- b) podľa hustoty kresby:
  - čiarová grafika (tzv. perokresby),
  - úplne vyplnené (napr. maľby, fotografie),
- c) podľa účelu:
  - technické zvyčajne čiarová grafika,
  - prezentačné zvyčajne plnofarebné,
  - návodné (piktogramy, značky).

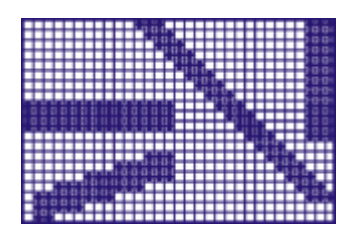

Monochromatický obrázok

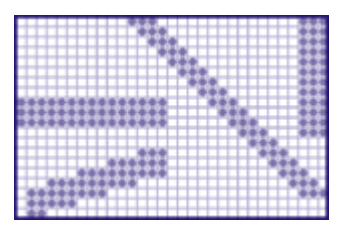

Poltónový obrázok

|        |  |   | • | : | • | • | : |   |   |   |   |   |   |   |       |   |  |
|--------|--|---|---|---|---|---|---|---|---|---|---|---|---|---|-------|---|--|
|        |  | : |   | : |   |   | • | : | : | : | • | • | • |   |       |   |  |
| <br>:: |  | : | • | : | : |   |   |   |   |   |   |   |   | • | <br>• | • |  |

Plnofarebný obrázok

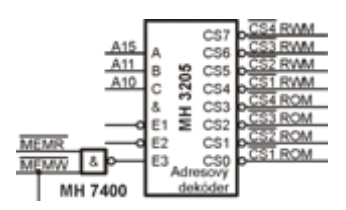

Čiarová grafika

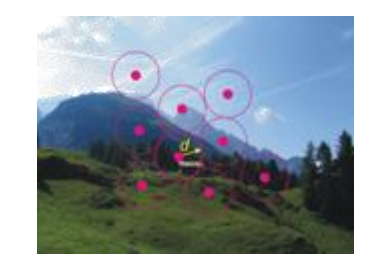

Úplne vyplnený obraz

### 2.2 Veľkosť obrázku

Zásady voľby veľkosti obrázku:

- a) obrázok musí byť čitateľný, najmä v prípade čiarovej grafiky,
- b) naopak na obrázku (najmä v prípade čiarovej grafiky) nesmú byť veľké nevyplnené (hluché) miesta,
- c) pri prípadnej úprave vyplnených obrázkov (najčastejšie fotografií) treba dávať pozor na rozlíšenie obrázku (zvyčajne býva 150 DPI),
- d) čiarová grafika (najmä s textovými časťami) sa zásadne pripravuje už na požadovanú veľkosť v dokumente. Veľkosť takéhoto obrázku sa po importe do dokumentu mení najviac o ±5%,
- e) veľkosť obrázkov v texte sa riadi pomocou tzv. modulov vopred sa definuje niekoľko základných veľkostí, od ktorých sa veľkosť obrázkov v dokumente odlišuje iba výnimočne. Moduly sa odvádzajú od plnej šírky textu na strane: 1, ¼, ½, ¾.

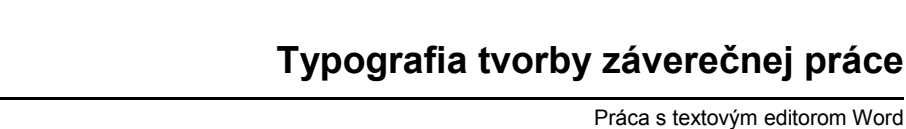

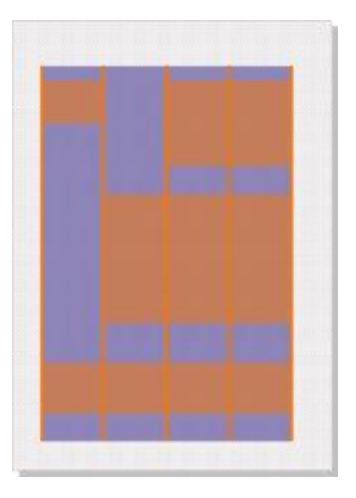

Šírka obrázkov v texte

### 2.3 Farebnosť obrázku

Zásady voľby farebnosti obrázku:

a) striedmosť,

т н

i

ς

- b) farebnosť obrázkov sa dodržiava v celom dokumente. Ide najmä o rovnakú farbu:
  - opakujúcich sa prvkov,
  - prvkov s rovnakou funkciou napr. kótovacie čiary, vysvetľujúci text, výplň logicky rovnakých polí (napr. bloky v schémach),
  - prvkov s rovnakým logickým významom napr. rozlíšenie farby vodičov, vstupných a výstupných veličín, atď.,
- c) v poltónových obrázkoch sa dodržiava odstup sýtosti farby 10% (menší rozdiel pri tlači zaniká), oko istejšie rozlíši rozdiel 20%,
- d) farebnosť obrázkov voliť podľa určenia obrázku treba si uvedomiť, že farebné obrázky pri monochromatickej tlači môžu stratiť čitateľnosť. Vtedy sa prvky obrázku odlišujú hrúbkou a typom čiary,
- e) pri tlači farebného obrázku dochádza k posuvu farieb (cmyk / rgb).

### 2.4 Hrúbka čiary

Hrúbka čiary perokresieb – vo všeobecnosti sa nepoužívajú čiary tenšie ako 0,2 mm (výnimočne 0,15 mm). Treba brať do úvahy aj sýtosť farby čiary (v prípade poltónovej grafiky) a typ čiary (napr. aby bolo vidno bodky v bodkočiarkových čiarach). Odporúča sa použitie zaobleného zakončenia resp. nadväzovania čiar,

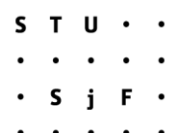

#### 2.5 Typ a veľkosť písma v obrázku

Veľkosť písma sa volí proporcionálne k veľkosti textu dokumentu (obrázky sa pri importe nezmenšujú ani nezväčšujú):

- rovnaký typ aj veľkosť ako v dokumente,
- rovnaký typ a o 20% menšia veľkosť ako v dokumente,
- iný typ (najčastejšie bezpätkové), veľkosť iná ako v dokumente,

#### 2.6 Export obrázkov

Pri exporte obrázkov treba dodržiavať tieto zásady:

a) rozlíšenie pri exporte obrázku sa volí rozlíšenie podľa účelu obrázku:

- tlač čiarová grafika podľa rozlíšenia výstupného zariadenia (neplatí pre formát eps), fotografie približne 150 dpi,
- obrázok len na elektronické použitie 72 až 96 dpi,

b) export do výmenných formátov:

- ak pôjde o profesionálnu tlač, treba sa dohodnúť s tlačiarňou o výmennom formáte a nastavení parametrov pri exporte obrázku. Takisto sa treba dohodnúť o farebnom modeli (cmyk, rgb),
- pri tlači dokumentov sa pre všetky obrázky (okrem fotografií) odporúča formát eps (Encapsulated Post Script). Fotografie sa zvyčajne exportujú vo formáte jpg bez kompresie. Čiarová grafika sa ešte môže exportovať vo formáte tif,
- ak sa má obrázok prezerať len elektronicky (napr. prezentácie ppt, Internet), vhodný je formát png. Pozor – po importe neumožňuje export textu s importovanými obrázkami do výmenného formátu pdf!

### 3 Tlač dokumentov

Základným pravidlom je, že typ tlačiarne nastavujeme hneď na začiatku tvorby dokumentu. Je to kvôli tomu, že rôzne typy tlačiarní (laserová, farebná striekacia, tlačiareň s podporou jazyka PostScript) inak reprezentujú fonty v dokumente (rovnaké písmená majú rôznu šírku) a môže tak nastať rozformátovanie dokumentu. Je to bežný jav, ktorý si zvyčajne človek všimne až po vytlačení dokumentu na tlačiarni. A môže sa začať tlačiť odznova (predtým však samozrejme treba urobiť príslušné úpravy dokumentu).

V časti o tlači dokumentov sa bude spomínať:

- a) nastavenie parametrov tlače (dpi, lpi)
- b) zrkadlová tlač,
- c) nastavenie exportu tlače (formát pdf).

#### 3.1 Nastavenie parametrov tlače

Počet bodov na palec DPI (*Dots per Inch*) predstavuje dôležitý parameter pri nastavení tlače. Hodnota DPI určuje veľkosť tlačového bodu, ktorý dokáže tlačiareň vytlačiť na daný typ papiera. Jeden palec má dĺžku 25,4 mm, pričom sa v prípade hodnoty DPI predpokladá, že je rovnaká vo vodorovnom aj v zvislom smere.

Vo všeobecnosti sa na laserových tlačiarňach neodporúča nastavovať vyššia hodnota ako 600 DPI, pretože jemnejšie body vytvárajú opticky redšiu tlač (text a čiary nie sú také výrazne, ako pri nižších hodnotách DPI). V prípade osvitových jednotiek sa nastavuje tlač v hodnotách tisícov DPI (až 4000 DPI).

Počet riadkov na palec LPI (*Lines per Inch*) predstavuje dôležitý parameter na nastavenie zrnitosti tlače poltónových obrázkov. Čím nižšia hodnota LPI, tým zrnitejšia tlač a naopak. Vhodná hodnota LPI závisí od tlačového zariadenia a od papiera, na ktorý sa tlačí.

| Typ tlače                                                  | Raster LPI |
|------------------------------------------------------------|------------|
| Rastro∨á tlač                                              | 35-65      |
| Laserová tlačiareň / matný papier do laserovej tlačiarne   | 50-90      |
| Laserová tlačiareň / hladený papier do laserovej tlačiarne | 75-110     |
| Rýchlotlačiareň / nehladený alebo matný papier             | 50-90      |
| Rýchlotlačiareň / hladený papier                           | 75-110     |
| Offsetova tlač / noviny                                    | 60-85      |
| Offseto∨a tlač / nehladený papier                          | 85-133     |
| Offseto∨a tlač / hladený papier                            | 120-150 +  |
| Vysoko k∨alitná offseto∨a tlač, napríklad                  |            |
| farebné časopisy na kriedo∨om papieri                      | 150-300    |

Orientačné hodnoty parametra LPI

### 3.2 Nastavenie zrkadlovej tlače

Zrkadlová tlač (*Mirror*) sa nastavuje pri príprave tlačových podkladov, ktoré sa tlačia na pauzovací papier. Zrkadlová tlač sa nastavuje preto, aby sa pri príprave kovolistov z pauzovacieho papiera dosiahla lepšia hustota vytlačeného prvku (textu, čiary).

Nastavenie zrkadlovej tlače sa dá vykonať iba na tlačiarňach s podporou jazyka PostScript (označenie PS). Ak sa používa tlačiareň s podporou jazyka PostScript, treba ju nastaviť pred tvorbou dokumentu, pretože sa môžu posunúť riadky textu (písmena v PostScript majú inú šírku).

 s
 T
 U
 ·

 ·
 ·
 ·
 ·

 ·
 S
 j
 F

 ·
 ·
 ·
 ·

 ·
 ·
 ·
 ·

 ·
 ·
 ·
 ·

 ·
 ·
 ·
 ·

 ·
 ·
 ·
 ·

 ·
 ·
 ·
 ·

 ·
 ·
 ·
 ·

 ·
 ·
 ·
 ·

 ·
 ·
 ·
 ·

 ·
 ·
 ·
 ·

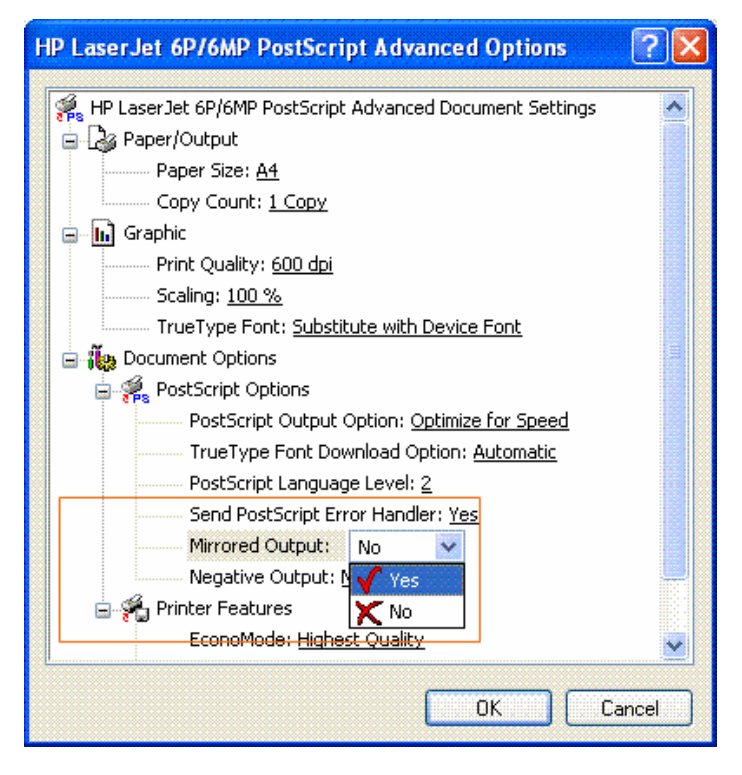

Nastavenie zrkadlovej tlače

## 4 Textové štýly

V časti o textových štýloch sa bude spomínať:

- a) význam textových štýlov,
- b) tvorba textových štýlov:
  - definícia štýlov,
  - strom štýlov.

Každý opakujúci sa prvok textu má mať svoj vlastný textový štýl. Pomocou textového štýlu sa definujú:

- a) typ a veľkosť písma,
- b) parametre odsadenia,
- c) jazyk,
- d) tabelátory,
- e) iné.

### Typografia tvorby záverečnej práce

Práca s textovým editorom Word

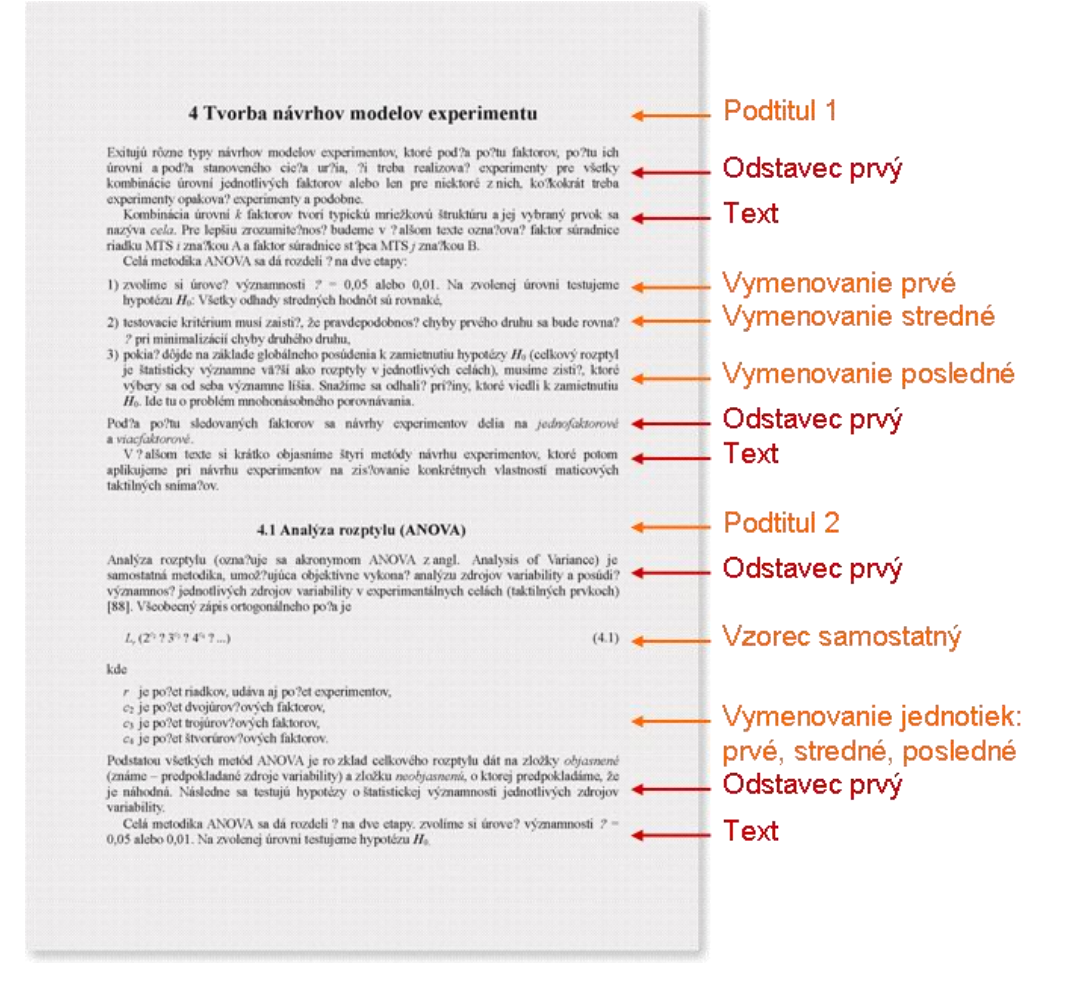

Príklad priradenia užívateľom definovaných textových štýlov jednotlivým prvkom dokumentu

Ktoré textové prvky treba definovať v bežnom technickom odbornom texte:

- a) základný text:
  - neodsadený,
  - odsadený,

b) vymenovanie v texte:

- prvé,
- stredné,
- posledné,
- samostatné,

c) vzorce:

- prvý,
- stredný,
- posledný,
- samostatný,

STU•• •• •• •• •SjF•

Práca s textovým editorom Word

#### d) vymenovanie jednotiek:

- prvé,
- stredné,
- posledné,
- samostatné,

e) nadpisy:

- prvá úroveň (titul nadpis kapitoly (napr. 1)),
- druhá úroveň (podtitul nadpis podkapitoly(napr. 1.2)),
- tretia úroveň (podtitul nadpis podkapitoly (napr. 1.2.3)),
- podtitul bez čísla,
- f) grafické prvky (obrázky):
  - obrázok,
  - opis obrázku,

#### g) tabuľky:

- názov tabuľky,
- záhlavie tabuľky,
- bunka tabuľky.

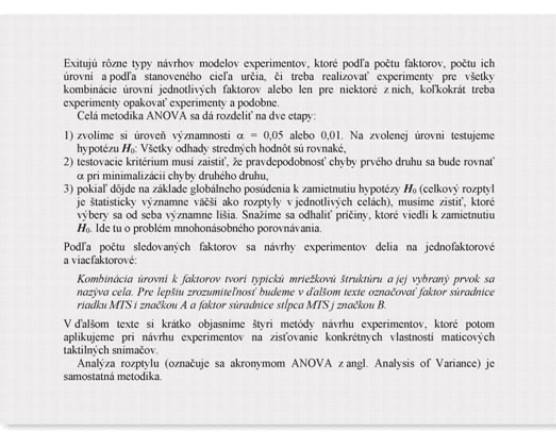

Príklad použitia textových štýlov pri formátovaní odsadeného a neodsadeného textu a vymenovaní

| $E_{ij} = y_{i\kappa} = \mu_{i\kappa} + \epsilon_{i\kappa}$                                                                                                    | (4.1)                          |
|----------------------------------------------------------------------------------------------------|--------------------------------|
| $N = \sum_{i=1}^{n} q_i$                                                                                                    | (4.2)                          |
| $\mu_{tc}=\mu_{t}+\alpha_{t}$                                                                                                    | (4.3)                          |
| kde                                                                                                    |                                |
| μ, je stĺpcový priemer.                                                                                                    |                                |
| Parametre $\mu_{tst}$ , $\mu_t$ a $\alpha_t$ sa dajú odhadnúť pomocou odpove                                                                                                    | dajúcich výberových priemerov. |
| Odhadom celkového priemeru μ <sub>ts</sub> je                                                                                                    |                                |
| Ddhadom celkového priemeru $\mu_{ix}$ je<br>$L_{\nu} (2^{e_i} \times 3^{e_i} \times 4^{e_i} \times)$                                                                                                    | (4.4)                          |
| Ddhadom celkového priemeru $\mu_{ex}$ je<br>$L_e(2^{e_1} \times 3^{e_2} \times 4^{e_4} \times)$<br>ide                                                                                                    | (4.4)                          |
| Adhadom celkového priemeru μ <sub>ec</sub> je<br><i>L<sub>i</sub></i> (2° × 3 <sup>6</sup> × 4° ×)<br>de<br><i>r</i> je počet riadkov, udáva aj počet experimentov,<br><i>c</i> <sub>2</sub> je počet dvojúrovňových faktorov,<br><i>c</i> <sub>1</sub> je počet tvojúrovňových faktorov, | (4.4)                          |

Príklad použitia textových štýlov pri formátovaní vzorcov a vymenovaní jednotiek

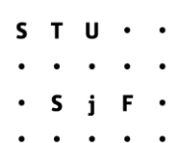

### Typografia tvorby záverečnej práce

Práca s textovým editorom Word

R

1.

Umelá koža

0,1 až 10 10<sup>2</sup> až 10<sup>7</sup> 10<sup>2</sup> až 10<sup>6</sup> 0,05 až 100 vysoká veľmi nízka

-40 až 100

áno 100

6

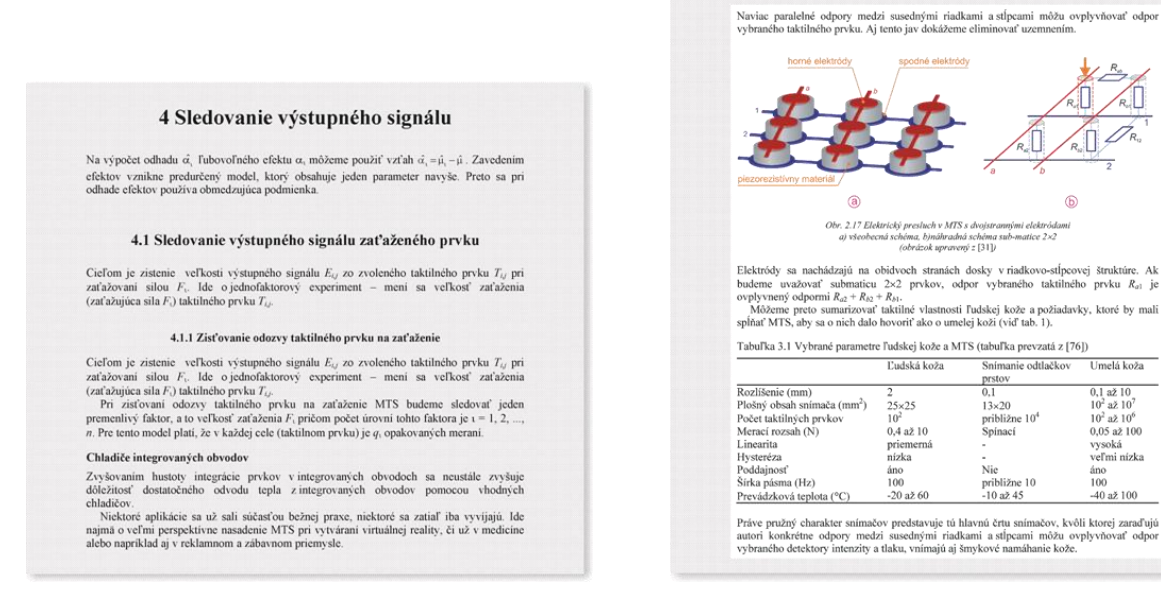

#### Príklad použitia textových štýlov pri formátovaní nadpisov

### Textové štýly sa definujú položkou Format / Styles and Formatting.

#### Príklad použitia textových štýlov pri formátovaní grafických prvkov a tabuliek

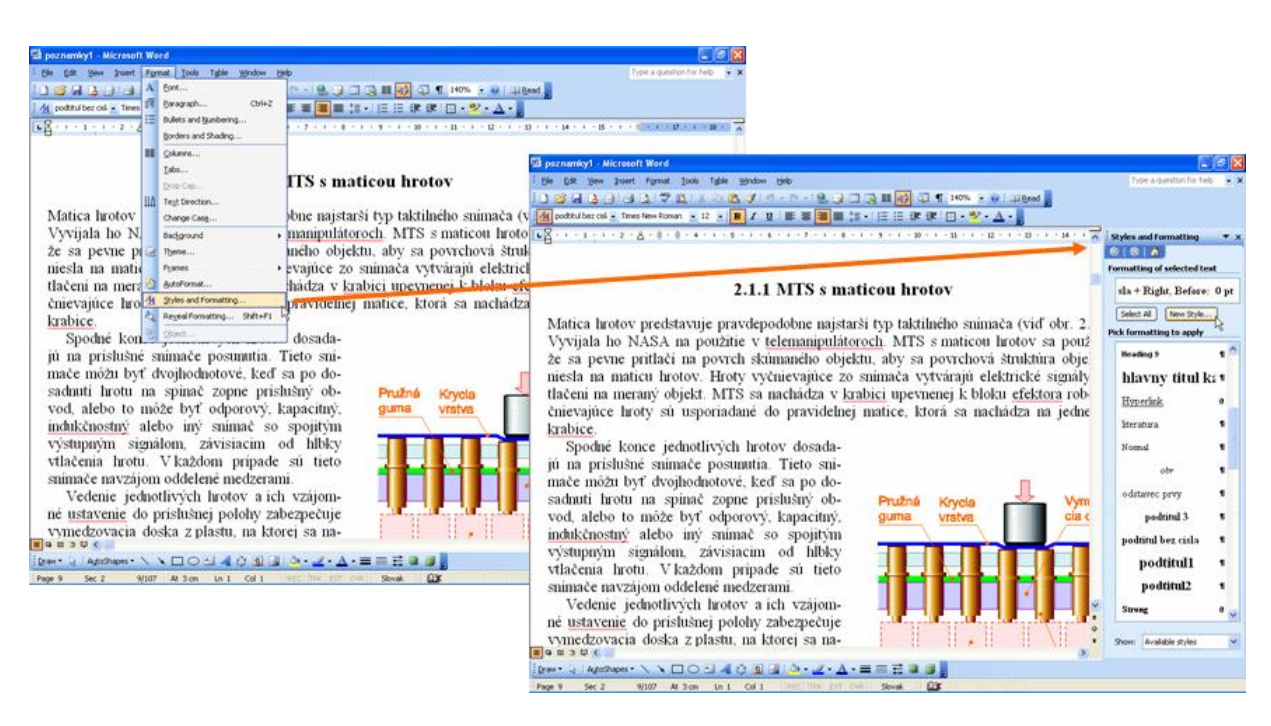

Vzhľad editora po vybratí položky Styles and Formatting v menu Format

STU•• •• SjF•

Práca s textovým editorom Word

Existujúci textový štýl sa dá upraviť po kliknutí pravým tlačidlom myši.

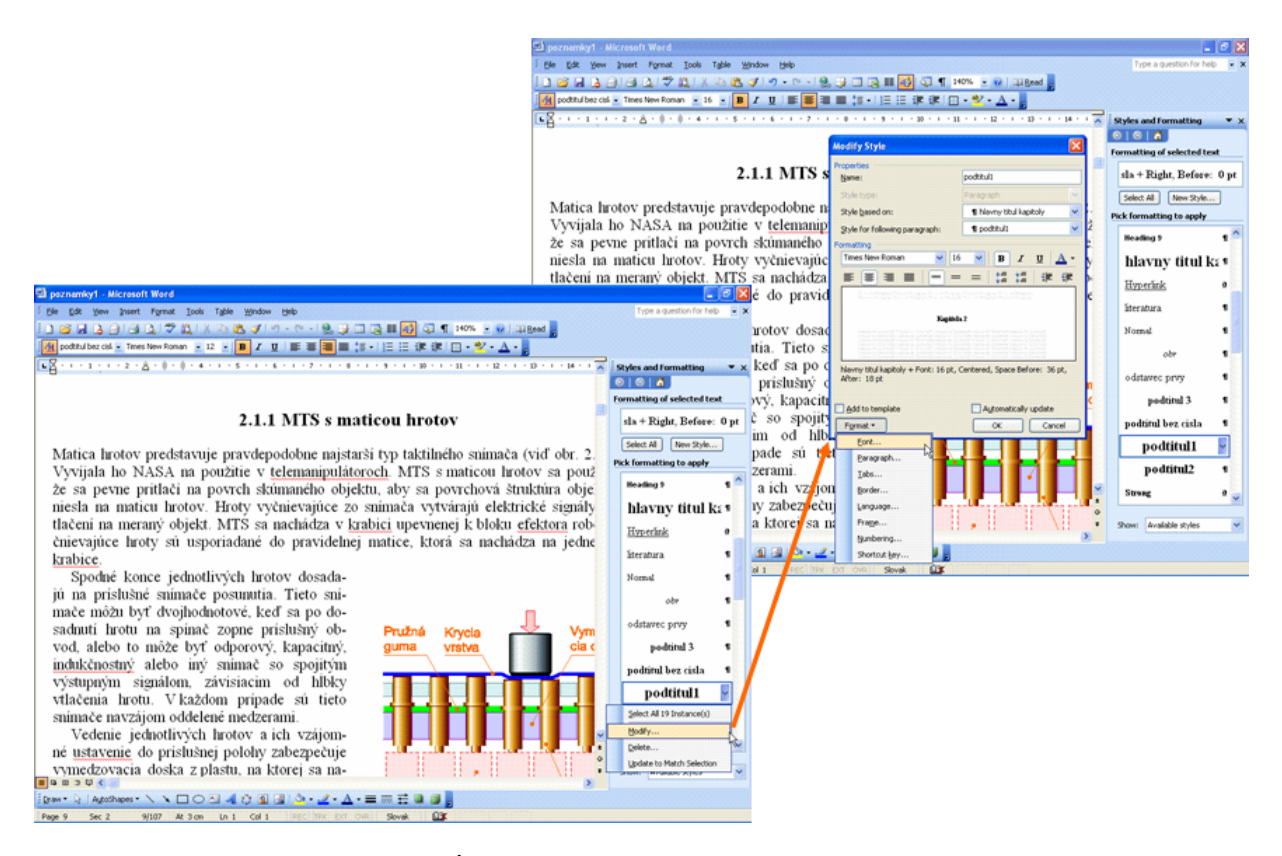

Úprava existujúceho textového štýlu

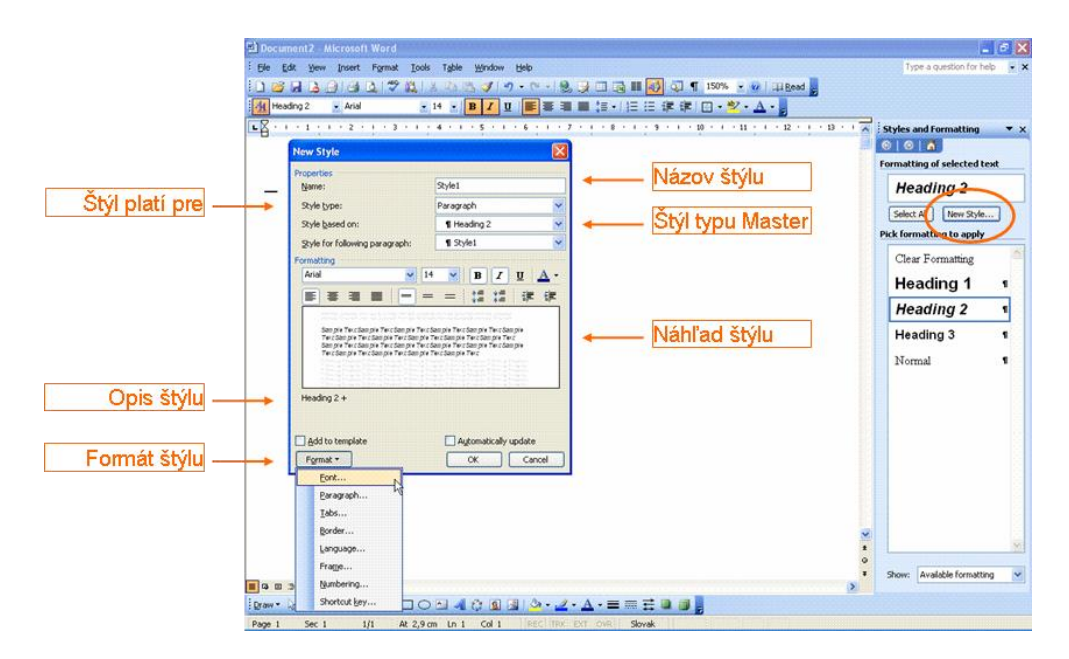

Jednotlivé položky dialógového okna na definovanie resp. úpravu textového štýlu

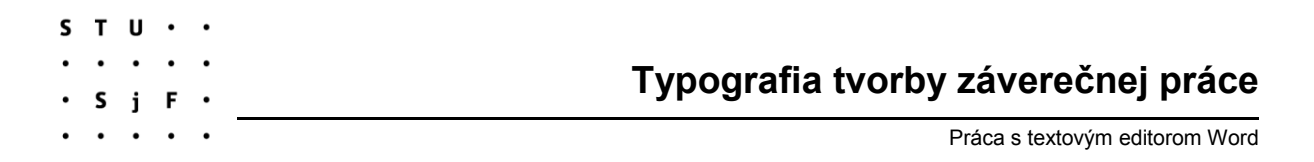

**Strom textových štýlov** znamená odvádzanie textových štýlov dokumentu od jedného kľúčového textového štýlu (resp. od niekoľkých štýlov).

Výhodou stromu textových štýlov je jednoduchý prechod na iný font vo všetkých textových štýloch daného dokumentu. Existujú dve možnosti:

a) od jedného základného štýlu sa odvádzajú všetky štýly,

b) existujú skupiny štýlov.

| Modify Style                                                             |                                                         |
|--------------------------------------------------------------------------|---------------------------------------------------------|
| Properties                                                               |                                                         |
| <u>N</u> ame:                                                            | hlavny titul kapitoly                                   |
| Style type:                                                              | Paragraph 🛛 😽                                           |
| Style <u>b</u> ased on:                                                  | ¶ text 🗸 🗸                                              |
| Style for following paragraph:                                           | ¶ hlavny titul kapitoly 🛛 👻                             |
| Formatting                                                               |                                                         |
| Times New Roman 🛛 🔽 24                                                   | ■ B I <u>U</u> A.                                       |
|                                                                          | - 111                                                   |
| [10] HOFMANN, D<br>meracia technika. Prvé v<br>Alfa, 1988. 567 s. ISBN 8 | ). Priemyselná<br>vydanie. Bratislava:<br>80-05-00139-8 |
| text + Font: 24 pt, Bold, Indent: Fir<br>hyphenate                       | st line: Ucm, Left, Don't                               |
| Add to template                                                          | Automatically update                                    |

Dialógové okno na úpravu už existujúceho textového štýlu

#### Použitie textových štýlov

Už definovaný textový štýl sa použije tak, že sa klikne na príslušný textový prvok, na ktorý chceme aplikovať štýl a v tabuľke štýlov vyberie príslušný textový štýl.

Textový štýl sa podľa svojej definície zvyčajne aplikuje naraz (pri jednom kliknutí) na celý odstavec. Dajú sa samozrejme vybrať viaceré odstavce, na ktoré sa na jeden krát aplikuje daný textový štýl. Existujú aj textové štýly, ktoré sa dajú použiť na vybrané slovo resp. skupinu slov.

## Typografia tvorby záverečnej práce

Práca s textovým editorom Word

| Newding 5         Heading 5         Havny titul kapitoly         Hynertink         Nemal         obr         obr         odravec prvy         podtinul 3         podtitul1         podtitul1         podtitul1         i         podtitul2         i         podtitul2                                                                                                    | Pomerná veľkosť zaťaženia darého veľkosť zaťaženia darého taktilného prvku Pormedcil, ziskaných z MTS – taktilný obraz súčiastky po chemuckom lešteni (obrázok upravený z [85]) duchého dotyku, kedy sa meria iba niekoľko diskrétnych sil, sa vy-snimača liši tým, že sa ziska rozloženie zaťaženia, ktorým nezná- 5. Ziskané údaje umožňujú zistiť mnohé vlastnosti skúmaného ob-                                                                                                    | <b>Percentagi o Pormerná Pormerná Pormerná Pormerná Veľkosť Pormerná Veľkosť Pormerná Pormerná Pormer</b>                                                                                                    | Mandha 9                        |                                                                                                    |
|----------------------------------------------------------------------------------------------------|----------------------------------------------------------------------------------------------------|----------------------------------------------------------------------------------------------------|---------------------------------|----------------------------------------------------------------------------------------------------|
| Internation       Internation       Internation <thinternation< th=""> <thinternation< th=""></thinternation<></thinternation<>                                                                                                    | Pomerná veľkosť zaťaženia daného daného taktiného prvku Pormerná veľkosť zaťaženia daného taktiného prvku Pormerná veľkosť zaťaženia daného taktiného prvku Pormerná veľkosť zaťaženia daného taktiného prvku Pormerná veľkosť zaťaženia daného taktiného prvku Pormerná veľkosť zaťaženia daného taktiného prvku Pormerná veľkosť zaťaženia (obrázok upravený z [85]) duchého dotyku, kedy sa meria iba niekoľko diskrétnych sil, sa vy-p snimača liši tým, že sa ziska rozloženie zaťaženia, ktorým nezná- Ziskané údaje umožňujú zistiť mnohé vlastnosti skúmaného ob- neznámeho objektu:                                                                                                    | hlavny titul kapitoly<br>havny titul kapitoly<br>hran 142 Jane 34(1) uř Jone 15500 m<br>literatura<br>Nemal<br>obr<br>odstavec prvy<br>podiinul bez cisla<br>podiinul bez cisla<br>podiinul z v S. Distarco<br>formácii, ziskaných z MTS – taktilný obraz súčiastky po chemúckom leštení<br>(obrázok upravený z [85])<br>duchého dotyku, kedy sa meria iba niekoľko diskrétnych sil, sa vy-<br>snímača liši tym, že sa získa rozloženie zaťaženia, ktorým nezná-<br>podiinul z v S. Ziskané údaje umožňujú zistiť mnohé vlastnosti skúmaného ob-<br>ektu:<br>1) geometrické vlastnosti neznámeho objektu:<br>- prítomnosť,<br>- poloha,<br>- orientácia,                                                                                                    | Personal g o                    |                                                                                                    |
| hlavny títul kapítoly<br>kinetluk<br>kinetluk<br>kin                                                                                                    | Pomerná veľkosť zaťaženia daného jakiti u/ jeun 15300 se je veľkosť zaťaženia daného taktilného prvku veľkosť zaťaženia daného taktilného prvku veľkosť zaťaženia daného taktilného prvku veľkosť zaťaženia daného taktilného prvku veľkosť zaťaženia daného taktilného prvku veľkosť zaťaženia daného taktilného prvku veľkosť zaťaženia daného taktilného prvku veľkosť zaťaženia daného taktilného prvku veľkosť zaťaženia daného taktilného prvku veľkosť zaťaženia daného taktilného prvku veľkosť zaťaženia daného taktilného prvku veľkosť zaťaženia daného taktilného prvku veľkosť zaťaženia daného taktilného prvku veľkosť zaťaženia (obrázok upravený z [85])                                                                                                    | hlavny títul kapítoly<br>kinetink<br>kinetink<br>kin | meaning a                       |                                                                                                    |
| Harstrink       sure vs. Distarce       Pomerna         Isteratura       istre vs. Distarce       Pomerna         Nemal       istre vs. Distarce       Pomerna         odstavec prvy       istre vs. Distarce       Pomerna         podtitul 3       istre vs. Distarce       Pomerna         podtitul 4       istre vs. Distarce       Pomerna         podtitul 5       istre vs. Distarce       Pomerna         podtitul 4       istre vs. Distarce       Pomerna         podtitul 5       istre vs. Distarce       Pomerna         podtitul 4       istre vs. Distarce       Pomerna         podtitul 5       istre vs. Distarce       Pomerna         podtitul 5       istre vs. Distarce       Pomerna         podtitul 6       istre vs. Distarce       Pomerna         podtitul 5       istre vs. Distarce       Pomerna         podtitul 6       istre vs. Distarce       Pomerna         podtitul 7       istre vs. Distarce       Pomerna         podtitul 7       istre vs. Distarce       Pomerna         podtitul 7       istre vs. Distarce       Pomerna         podtitul 7       istre vs. Distarce       Pomerna         podtitul 7       Pomerna       Pomerna                                                                                                    | sure vs. Distarce          isure vs. Distarce       isure vs. Distarce         isure vs. Distarce       isure vs. Distarce         isure vs. Distarce       isure vs. Disure vs. Disure vs. Distarce </td <td>Haratink       sure vs. Distarce       Porterna         Iteratura       veľkosť       veľkosť         Nemal       ustratura       veľkosť         odr       ustratura       veľkosť         odr       ustratura       veľkosť         odr       ustratura       veľkosť         odr       ustratura       veľkosť         odr       ustratura       veľkosť         odr       ustratura       veľkosť         odr       ustratura       veľkosť         odr       ustratura       veľkosť         odr       ustratura       veľkosť         odr       ustratura       veľkosť         odr       ustratura       veľkosť         odr       ustratura       veľkosť         veľkosť       veľkosť       veľkosť         odr       veľkosť       veľkosť         veľkosť       veľkosť       veľkosť         podtitul bez cisla       upodtitul 1       veľkosť         podtitul 1       veľkosť       veľkosť         podtitul 2       veľkosť       veľkosť         veľkosť       veľkosť       sa získa rozloženie zaťaženia, ktorým nezná-         toto       veľkosť</td> <td>hlavny titul kapitoly</td> <td>1 22.37 c/ / 1<br/>Fares 14(2) Junes 344.11 c/ Poscs 153308 as / 1/10</td>                                                                                                    | Haratink       sure vs. Distarce       Porterna         Iteratura       veľkosť       veľkosť         Nemal       ustratura       veľkosť         odr       ustratura       veľkosť         odr       ustratura       veľkosť         odr       ustratura       veľkosť         odr       ustratura       veľkosť         odr       ustratura       veľkosť         odr       ustratura       veľkosť         odr       ustratura       veľkosť         odr       ustratura       veľkosť         odr       ustratura       veľkosť         odr       ustratura       veľkosť         odr       ustratura       veľkosť         odr       ustratura       veľkosť         veľkosť       veľkosť       veľkosť         odr       veľkosť       veľkosť         veľkosť       veľkosť       veľkosť         podtitul bez cisla       upodtitul 1       veľkosť         podtitul 1       veľkosť       veľkosť         podtitul 2       veľkosť       veľkosť         veľkosť       veľkosť       sa získa rozloženie zaťaženia, ktorým nezná-         toto       veľkosť                                                                                                    | hlavny titul kapitoly           | 1 22.37 c/ / 1<br>Fares 14(2) Junes 344.11 c/ Poscs 153308 as / 1/10                                                                  |
| Iteratura       Image: 10% cm/s       Zaťaženia         Normal       Image: 10% cm/s       Zaťaženia         odr       Image: 10% cm/s       Image: 10% cm/s         odstavec prvy       Image: 10% cm/s       Image: 10% cm/s         podtinul 3       Image: 10% cm/s       Image: 10% cm/s         podtinul 3       Image: 10% cm/s       Image: 10% cm/s         podtinul 4       Image: 10% cm/s       Image: 10% cm/s         podtinul 5       Image: 10% cm/s       Image: 10% cm/s         podtinul 4       Image: 10% cm/s       Image: 10% cm/s         podtinul 5       Image: 10% cm/s       Image: 10% cm/s         podtinul 5       Image: 10% cm/s       Image: 10% cm/s         podtitul 1       Image: 10% cm/s       Image: 10% cm/s         podtitul 2       Image: 10% cm/s       Image: 10% cm/s         podtitul 2       Image: 10% cm/s       Image: 10% cm/s         podtitul 2       Image: 10% cm/s       Image: 10% cm/s         podtitul 2       Image: 10% cm/s       Image: 10% cm/s         podtitul 2       Image: 10% cm/s       Image: 10% cm/s         Image: 10% cm/s       Image: 10% cm/s       Image: 10% cm/s         podtitul 2       Image: 10% cm/s       Image: 10% cm/s <t< td=""><td><b>Corpón Corpón Corpón</b><td>Iteratura     Iteratura     Iteratur</td><td>Hyperlink</td><td>ssure vs. Distance     P6      velkosť</td></td></t<> | <b>Corpón Corpón Corpón</b> <td>Iteratura     Iteratura     Iteratur</td> <td>Hyperlink</td> <td>ssure vs. Distance     P6      velkosť</td> | Iteratura     Iteratura     Iteratur                                                                                                    | Hyperlink                       | ssure vs. Distance     P6      velkosť                                                                                                |
| Nemal       Image: Construction       Image: Construction <td< td=""><td>daného<br/>taktilného<br/>prvku<br/>třormácil, ziskaných z MTS – taktilný obraz súčiastky po chemickom lešteni<br/>(obrázok upravený z [85])<br/>duchého dotyku, kedy sa meria iba niekoľko diskrétnych sil, sa vy-<br/>o snimača liši tým, že sa ziska rozloženie zaťaženia, ktorým nezná-<br/>č. Ziskané údaje umožňujú zistiť mnohé vlastnosti skúmaného ob-<br/>neznámeho objektu:</td><td>Nemal       daného         obr       daného         odstavec prvy       formácii, ziskaných z MTS – taktilný obraz súčiastky po chemickom lešteni         podtitul 3       formácii, ziskaných z MTS – taktilný obraz súčiastky po chemickom lešteni         (obrázok upravený z [85])       duchého dotyku, kedy sa meria iba niekoľko diskrétnych sil, sa vy-         podtitul 1       e       snímača líši tým, že sa získa rozloženie zaťaženia, ktorým nezná-         ziskané údaje umožňujú zistiť mnohé vlastnosti skúmaného ob-       eKtu:         1) geometrické vlastnosti neznámeho objektu:       prítomnosť,         poloha,       orientácia,</td><td>Iteratura</td><td>zaťaženia</td></td<>                                                                                                    | daného<br>taktilného<br>prvku<br>třormácil, ziskaných z MTS – taktilný obraz súčiastky po chemickom lešteni<br>(obrázok upravený z [85])<br>duchého dotyku, kedy sa meria iba niekoľko diskrétnych sil, sa vy-<br>o snimača liši tým, že sa ziska rozloženie zaťaženia, ktorým nezná-<br>č. Ziskané údaje umožňujú zistiť mnohé vlastnosti skúmaného ob-<br>neznámeho objektu:                                                                                                    | Nemal       daného         obr       daného         odstavec prvy       formácii, ziskaných z MTS – taktilný obraz súčiastky po chemickom lešteni         podtitul 3       formácii, ziskaných z MTS – taktilný obraz súčiastky po chemickom lešteni         (obrázok upravený z [85])       duchého dotyku, kedy sa meria iba niekoľko diskrétnych sil, sa vy-         podtitul 1       e       snímača líši tým, že sa získa rozloženie zaťaženia, ktorým nezná-         ziskané údaje umožňujú zistiť mnohé vlastnosti skúmaného ob-       eKtu:         1) geometrické vlastnosti neznámeho objektu:       prítomnosť,         poloha,       orientácia,                                                                                                    | Iteratura                       | zaťaženia                                                                                                    |
| obr       1         odstavec prvy       1         podiitul 3       1         podiitul 43       1         podiitul 43       1         podiitul 43       1         podiitul 54       1         duchého dotyku, kedy sa meria iba niekoľko diskrétnych sil, sa vy-<br>s nimača líši tým, že sa získa rozloženie zaťaženia, ktorým nezná-<br>č. Získané údaje umožňujú zistiť mnohé vlastnosti skúmaného ob-<br>ektu:                                                                                                    | <ul> <li>domácií, ziskaných z MTS – taktilný obraz súčiastky po chemickom leštení<br/>(obrázok upravený z [85])</li> <li>duchého dotyku, kedy sa meria iba niekoľko diskrétnych sil, sa vy-<br/>o snimača liši tým, že sa ziska rozloženie zaťaženia, ktorým nezná-<br/>č. Ziskané údaje umožňujú zistiť mnohé vlastnosti skúmaného ob-<br/>neznámeho objektu:</li> </ul>                                                                                                    | obr<br>odrawec prvy<br>podiinul 3<br>podiinul 3<br>podiinul 4<br>podiinul 4<br>podiinul 5<br>podiinul 5                                                                    | Normal                          | Pritizian daného                                                                                                    |
| odstavec prvy<br>podtinul 3<br>podtinul 3<br>podtinul bez císla<br>podtitul 1<br>podtitul 1<br>podtitul 2<br>t<br>podtitul 2<br>podtitul 2<br>podt                                                                                                    | tformácií, získaných z MTS – taktilný obraz súčiastky po chemickom leštení<br>(obrázok upravený z [85])<br>duchého dotyku, kedy sa meria iba niekoľko diskrétnych síl, sa vy-<br>o snimača líši tým, že sa získa rozloženie zaťaženia, ktorým nezná-<br>č. Získané údaje umožňujú zístiť mnohé vlastnosti skúmaného ob-<br>neznámeho objektu:                                                                                                    | oditavec prvy<br>podtitul 3<br>podtitul 3<br>podtitul 4<br>podtitul 5<br>podtitul 5<br>pod                                                                   |                                 | takbineno prvku                                                                                                    |
| odtawec prvy       •         podiinul 3       •         podiinul 4       •         podiinul bez cisla       •         duchého dotyku, kedy sa meria iba niekoľko diskrétnych sil, sa vy-<br>o snimača liši tým, že sa získa rozloženie zaťaženia, ktorým nezná-<br>č. Získané údaje umožňujú zístiť mnohé vlastnosti skúmaného ob-<br>ektu:                                                                                                    | přormácií, ziskaných z MTS – taktilný obraz súčiastky po chemickom leštení<br>(obrázok upravený z [85])<br>duchého dotyku, kedy sa meria iba niekoľko diskrétnych sil, sa vy-<br>o snimača liši tým, že sa získa rozloženie zaťaženia, ktorým nezná-<br>č. Ziskané údaje umožňujú zistiť mnohé vlastnosti skúmaného ob-<br>neznámeho objektu:                                                                                                    | oditavec prvy       •         podňinul 3       •         podňinul 4       •         podňinul 5       •         podňinul 5       •         podňinul 6       •         podňinul 5       •         podňinul 6       •         podňinul 6       •         podňinul 6       •         podňinul 7       •         podňinul 6       •         podňinul 7       •         podňinul 7       •         podňinul 8       •         (obrázok upravený z [85])       •         duchého dotyku, kedy sa meria iba niekoľko diskrétnych sil, sa vy-         snimača liši tým, že sa ziska rozloženie zaťaženia, ktorým nezná-         5       Ziskané údaje umožňujú zistiť mnohé vlastnosti skůmaného ob-         eKtu:       •         1) geometrické vlastnosti neznámeho objektu:         •       poloha,         •       orientácia,                                                                                                    | oor                             |                                                                                                    |
| podtitul 3 1<br>podtitul 3 1<br>(obrázok upravený z [85])<br>duchého dotyku, kedy sa meria iba niekoľko diskrétnych sil, sa vy-<br>s nimača líši tým, že sa získa rozloženie zaťaženia, ktorým nezná-<br>podtitul2 1<br>č. Získané údaje umožňujú zistiť mnohé vlastnosti skúmaného ob-                                                                                                    | (obrázok upravený z [85])<br>duchého dotyku, kedy sa meria iba niekoľko diskrétnych sil, sa vy-<br>o snimača líši tým, že sa získa rozloženie zaťaženia, ktorým nezná-<br>č. Získané údaje umožňujú zistiť mnohé vlastnosti skúmaného ob-<br>neznámeho objektu:                                                                                                    | podňinů šez císla       (obřázok upravený z [85])         podňinů šez císla       uchého dotyku, kedy sa meria iba niekoľko diskrétnych sil, sa vy-<br>snimača líši tým, že sa získa rozloženie zaťaženia, ktorým nezná-<br>snimača líši tým, že sa získa rozloženie zaťaženia, ktorým nezná-<br>š. Získané údaje umožňujú zístiť mnohé vlastnosti skůmaného ob-<br>ektu:         1) geometrické vlastnosti neznámeho objektu:         - pritomnosť,         - poloha,         - orientácia,                                                                                                    | odstavec prvy                   | 🔟 💭 formácil, získaných z MTS – taktilný obraz súčiastky po chemickom leštení                                                         |
| podtitul bez cisla<br>podtitul 1<br>podtitul 1<br>podtitul 2<br>snimača líši tým, že sa ziska rozloženie zaťaženia, ktorým nezná-<br>snimača líši tým, že sa ziska rozloženie zaťaženia, ktorým nezná-<br>snimača líši tým, že sa ziska rozloženie zaťaženie zaťaženia, ktorým nezná-<br>snimača líši tým, že sa ziska rozloženie zaťaženia, ktorým nezná-<br>snimača líši tým nezná-<br>snimača líši                                                                                                    | duchého dotyku, kedy sa meria iba niekoľko diskrétnych sil, sa vy-<br>o snimača líši tým, že sa získa rozloženie zaťaženia, ktorým nezná-<br>č. Získané údaje umožňujú zistiť mnohé vlastnosti skúmaného ob-<br>neznámeho objektu:                                                                                                    | podtitul bez cisla       uchého dotyku, kedy sa meria iba niekoľko diskrétnych sil, sa vy-<br>snimača liši tým, že sa získa rozloženie zaťaženia, ktorým nezná-<br>podtitul2         podtitul2       s. Získané údaje umožňujú zístiť mnohé vlastnosti skůmaného ob-<br>eKtu:         1) geometrické vlastnosti neznámeho objektu:         - prítomnosť,         - poloha,         - orientácia,                                                                                                    | podtitul 3                      | <ul> <li>(obrázok upravený z [85])</li> </ul>                                                                                         |
| podtitul1<br>podtitul2<br>eKtu:                                                                                                    | nucheno dotyku, kedy sa mena loa niekorko diskredných sil, sa vy-<br>p snímača líši tým, že sa získa rozloženie zaťaženia, ktorým nezná-<br>č. Získané údaje umožňujú zístiť mnohé vlastnosti skúmaného ob-<br>neznámeho objektu:                                                                                                    | podtitul1       •         podtitul2       •         snimača líši tým, že sa získa rozloženie zaťaženia, ktorým nezná-         č. Získané údaje umožňujú zístiť mnohé vlastnosti skúmaného ob-         ektu:         1) geometrické vlastnosti neznámeho objektu:         - prítomnosť,         - poloha,         - orientácia,                                                                                                    | podtitul bez cisla              | <ul> <li>duabéha datular leadu za maria iba nialeallea dialerétunah ail za ray.</li> </ul>                                            |
| podtitul2 t. Ziskané údaje umožňujú zistiť mnohé vlastnosti skúmaného ob-<br>ektu:                                                                                                    | 5. Získané údaje umožňujú zístiť mnohé vlastnosti skúmaného ob-<br>neznámeho objektu:                                                                                                    | podritul2 • C. Ziskané údaje umožňujú zistiť mnohé vlastnosti skúmaného ob-<br>ektu:<br>1) geometrické vlastnosti neznámeho objektu:<br>- prítomnosť,<br>- poloha,<br>- orientácia,                                                                                                    | podtitul1                       | ucheno dotyku, kedy sa mena loa mekorko diskredných sil, sa vy-<br>s snimača líši tým, že sa ziska rozloženie zaťaženia ktorým nezná- |
| ektu:                                                                                                    | neznámeho objektu:                                                                                                    | ektu:<br>) geometrické vlastnosti neznámeho objektu:<br>- pritomnosť,<br>- poloha,<br>- orientácia,                                                                                                    | podtitul2                       | <ul> <li>Získané údaje umožňujú zístiť mnohé vlastnosti skúmaného ob-</li> </ul>                                                      |
|                                                                                                    | neznámeho objektu:                                                                                                    | <ul> <li>l) geometrické vlastnosti neznámeho objektu:</li> <li>pritomnosť,</li> <li>poloha,</li> <li>orientácia,</li> </ul>                                                                                                    | ektu                            |                                                                                                    |
| ) geometrické vlastnosti neznámeho objektu:                                                                                                    | nezhaneno objektu.                                                                                                    | <ul> <li>pritomnosť,</li> <li>poloha,</li> <li>orientácia,</li> </ul>                                                                                                    | ) geometrické vlastvo           | ti neznámeho objeltu:                                                                                                    |
| ) geometrike vlastnosti nezhanieno objektu.                                                                                                    |                                                                                                    | <ul> <li>pritomnosť,</li> <li>poloha,</li> <li>orientácia,</li> </ul>                                                                                                    | ) geometricke viasulos          | u nezhaneno objektu.                                                                                                    |
| - pritomnosť,                                                                                                    |                                                                                                    | - poloha,<br>- orientácia,                                                                                                    | <ul> <li>pritomnosť,</li> </ul> |                                                                                                    |
| - poloha,                                                                                                    |                                                                                                    | - orientácia,                                                                                                    | - poloha,                       |                                                                                                    |
| - orientácia,                                                                                                    |                                                                                                    |                                                                                                    | <ul> <li>orientácia,</li> </ul> |                                                                                                    |

Použitie už definovaných textových štýlov na formátovanie textu